# ■給与明細電子化サービス ログイン手順(PC編)

1 インターネットから、セコムe革新サービスへアクセスします。

ガルーントップページのアイコン <sup>給与明紙(33)</sup> もしくは下記URLよりアクセスしてください。 アドレス(URL): <u>https://www.e-kakushin.com/login/</u>

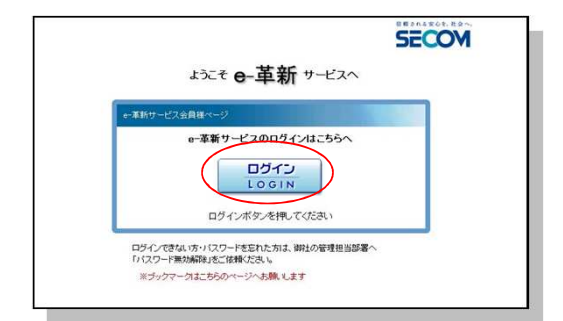

「ログイン」ボタンを押して、次の画面へ進みます。

∛ このページをブックマークしてください。

2 ログイン・入力画面が表示されます。

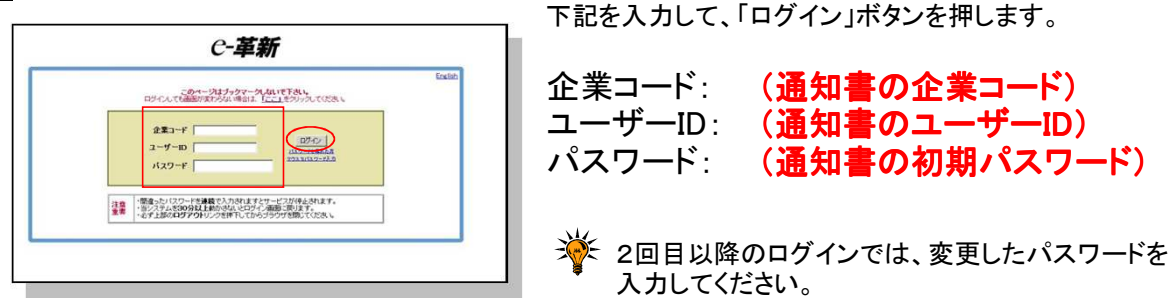

3 初期パスワードで、ログインした時だけ、パスワード変更画面が表示されます。

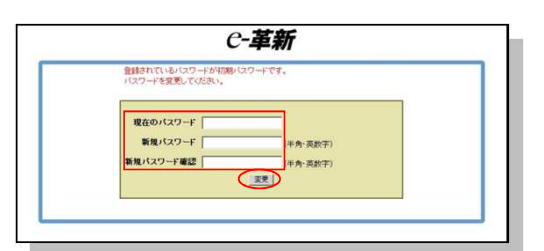

下記を入力して、「変更」ボタンを押します。

現在のパスワード: (通知書の初期パスワード) 新規パスワード: (新しいパスワード) 新規パスワード確認: (新しいパスワード)

☆ パスワードは【5文字以上 英数字混じり】を設定ください。

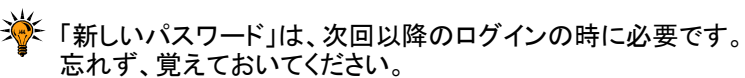

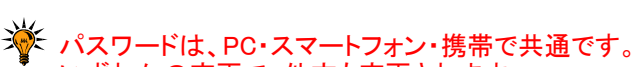

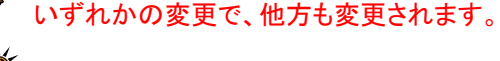

脊 パスワードの有効期限は365日です。

4 「トップ画面」が表示されます。 <u>ログイン成功です。右上に自分の名前が、</u>表示されていることを確認してください。

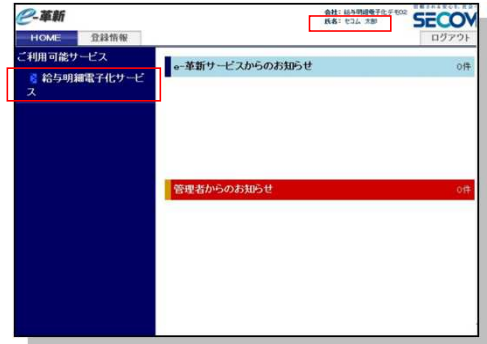

「給与明細電子化サービス」メニューを押します。

### 5「明細トップ画面」が表示されます。

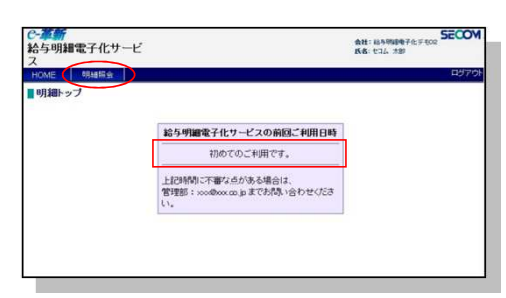

「明細照会」メニューを押します。

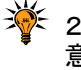

2回目以降は前回ログイン時間を確認いただき、ご自身が 意図しない時間のログインがないことを確認してください。

#### 6「明細照会画面」が表示されます。

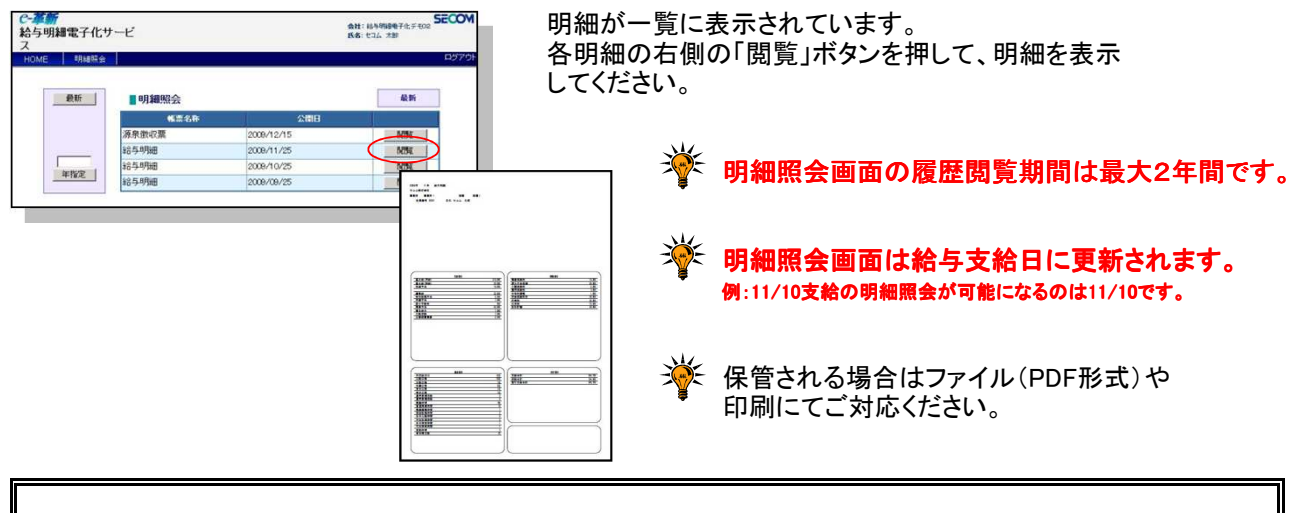

退職された場合、退職月より翌々月の第1営業日には個人IDを削除いたしますので、閲覧不可となります。 閲覧期間内にご確認ください。

### ■給与明細電子化サービス ログイン手順(スマートフォン編)

1 インターネットから、セコムe革新サービスへアクセスします。

ガルーントップページのアイコン <sup>給与明瞭(G)</sup> もしくは下記URLよりアクセスしてください。 アドレス(URL): <u>https://www.e-kakushin.com/login/</u>

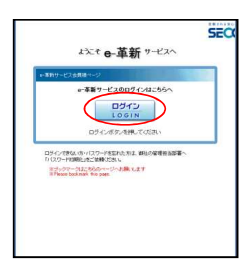

「ログイン」ボタンを押して、次の画面へ進みます。

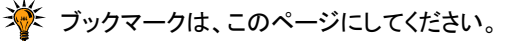

2 ログイン・入力画面が表示されます。

| ●-革新・ログイン                          |
|------------------------------------|
| 233-F<br>                          |
| 表示モードをPC版に変更<br>パスワードを忘れた方         |
| (注意重要)<br>本サイロ使用条件は、パロカら確認でさい。     |
|                                    |
| 参拝 日本語   English<br>画面表示:モバイル I PC |

下記を入力して、「ログイン」ボタンを押します。

| 企業コード:    | (通知書の企業⊐ード)   |
|-----------|---------------|
| ユーザーID:   | (通知書のユーザーID)  |
| パスワード:    | (通知書の初期パスワード) |
| <u>N1</u> |               |

2回目以降のログインでは、変更したパスワードを 入力してください。

3 初期パスワードで、ログインした時だけ、パスワード変更画面が表示されます。

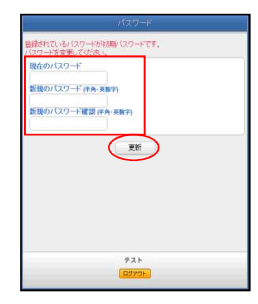

下記を入力して、「変更」ボタンを押します。

現在のパスワード: (通知書の初期パスワード) 新規パスワード: (新しいパスワード) 新規パスワード確認: (新しいパスワード)

☆ パスワードは【5文字以上 英数字混じり】を設定ください。

「新しいパスワード」は、次回以降のログインの時に必要です。 忘れず、覚えておいてください。

パスワードは、PC・スマートフォン・携帯で共通です。 いずれかの変更で、他方も変更されます。

🍟 パスワードの有効期限は365日です。

4「パスワード変更完了画面」が表示されます。

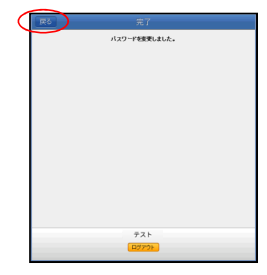

「戻る」ボタンを押します。

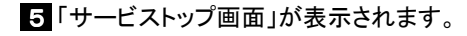

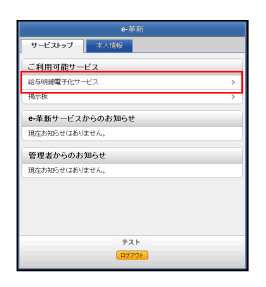

「給与明細電子化サービス」メニューを押します。

6「明細トップ画面」が表示されます。

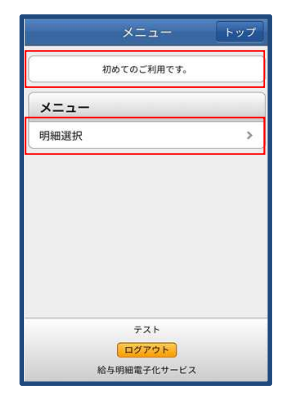

「明細選択」メニューを押します。

2回目以降は前回ログイン時間を確認いただき、ご自身が 意図しない時間のログインがないことを確認してください。

7「明細照会画面」が表示されます。

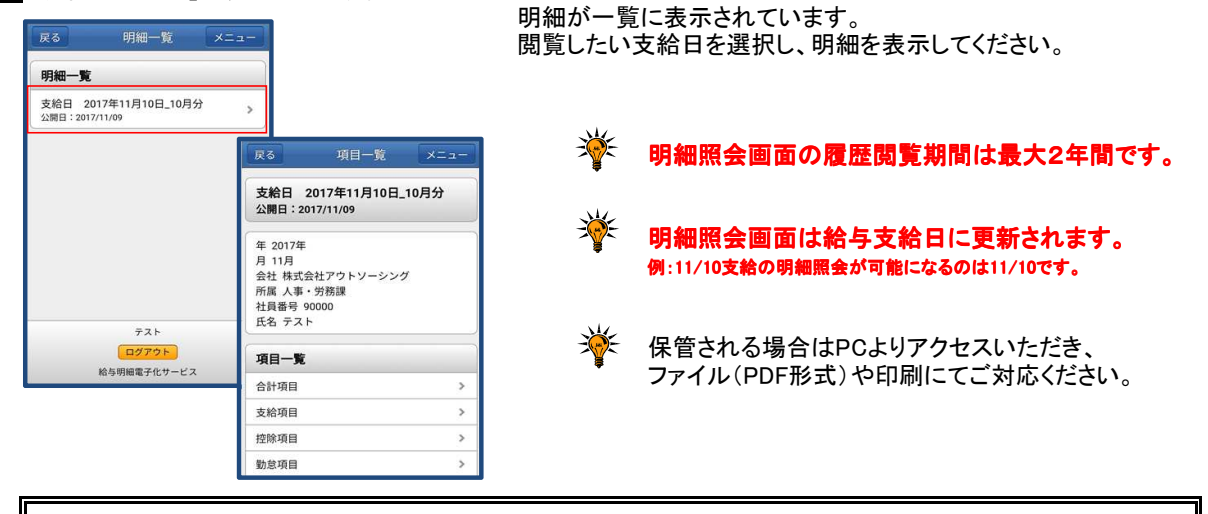

退職された場合、退職月より翌々月の第1営業日には個人IDを削除いたしますので、閲覧不可となります。 閲覧期間内にご確認ください。

# ■給与明細電子化サービス ログイン手順 (携帯編)

1 インターネットから、セコムe革新サービスへアクセスします。

アドレス(URL): <u>https://www.e-kakushin.com/e-spec/</u>

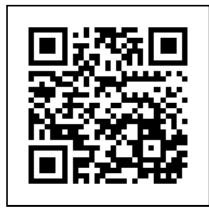

※ QR⊐ードが読み取れる機種では、 左記バーコードをご利用ください。

### 2「ログイン・入力画面」が表示されます。

|   | ■ <b>*T.I i</b><br>電子明細<br>ログイン画面 |
|---|-----------------------------------|
|   | 企業コード                             |
|   | ユーザー I D                          |
|   | バスワード                             |
| 4 | <u>192721</u> >                   |
|   | [パスワードを忘れたら]                      |
|   |                                   |

下記を入力して、「ログイン」ボタンを押します。

∛ ブックマークは、このページにしてください。

| 企業コード:   | (通知書の企業コード)   |
|----------|---------------|
| ユーザーID : | (通知書のユーザーID)  |
| パスワード:   | (通知書の初期パスワード) |

※ 2回目以降のログインでは、変更したパスワードを 入力してください。

3 初期パスワードで、ログインした時だけ、パスワード変更画面が表示されます。

| ■ <b>*Tul i</b> 数<br>パスワード変更                   |
|------------------------------------------------|
| 登録されているバスワードが初期バ<br>スワードです。バスワードを変更し<br>てください。 |
| バスワード                                          |
| バスワード確認                                        |
| (半角・英数字)                                       |
| (更新)                                           |

下記を入力して、「更新」ボタンを押します。

パスワード: (新しいパスワード) パスワード確認: (新しいパスワード)

※ パスワードは【5文字以上 英数字混じり】を設定ください。

「新しいパスワード」は、次回以降のログインの時に必要です。 忘れず、覚えておいてください。

パスワードは、PC・スマートフォン・携帯で共通です。 いずれかの変更で、他方も変更されます。

🍟 パスワードの有効期限は365日です。

4「パスワード変更完了画面」が表示されます。

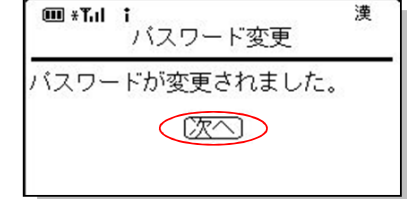

「次へ」ボタンをクリックします。

| 5「明細基本画面」が表示されます。<br>■ *Tul i<br>給与明細<br>2009/11/25                    | 前回ログイン時間を確認いただき、ご自身が<br>意図しない時間のログインがないことを確認して<br>ください。 |
|------------------------------------------------------------------------|---------------------------------------------------------|
| 月川回こ本川用時間<br>2009/12/17 15:01                                          | 直近の明細が表示されています。<br>詳細はそれぞれのリンクを選択して、確認してください。           |
| 支給項目<br>控除項目<br>勤怠項目<br>年 2009年                                        | 🌾 明細照会画面の履歴閲覧期間は最大2年間です。                                |
| 月 11月<br>会社名 セコム株式会社<br>事業所 事業所 1<br>部署 部署 1<br>社員番号 0001<br>氏名 セコム 太郎 | 明細照会画面は給与支給日に更新されます。<br>例:11/10支給の明細照会が可能になるのは11/10です。  |
| 7.明細選択<br>8.本人情報変更<br>9.ログアウト                                          | ☆ 保管される場合はPCよりアクセスいただき、<br>ファイル(PDF形式)や印刷にてご対応ください。     |
|                                                                        |                                                         |

退職された場合、退職月より翌々月の第1営業日には個人IDを削除いたしますので、閲覧不可となります。 閲覧期間内にご確認ください。 リマインダーの登録手順です。 「パスワード忘れ」に備えて、あらかじめ、あなただけが分かる「質問」、「回答」と「メールアドレス」を 登録しておきます。 「<u>ログイン・入力画面</u>」にある 『パスワードを忘れた方"のリンクから 表示される質問画面に答えることで、パスワードを、メールアドレス宛に、送付させることができます。

### ~PC編~

1 「HOME」メニューを押して、「トップ画面」を表示します。

| 截断                                                                                | ■明細照会                        |                                   | 最新                              |
|-----------------------------------------------------------------------------------|------------------------------|-----------------------------------|---------------------------------|
|                                                                                   | 報票名称                         | 公開日                               |                                 |
|                                                                                   | 源泉徴収票                        | 2009/12/15                        | NBL                             |
|                                                                                   | 給与明細                         | 2009/11/25                        | 5056                            |
| *87                                                                               | 給与明細                         | 2009/10/25                        | N91                             |
|                                                                                   | 給与明細                         | 2009/09/25                        | NOL                             |
| 2 革新<br>HOME ①<br>利用可能サービス<br>《 給与明緒電子<br>ス                                       | i情報<br>(化サービ<br>(化サービ        | 。##:<br>**:<br>ゼスからのお知らせ          | 894986765 too<br>too x89<br>027 |
| <ul> <li>革新</li> <li>HOME</li> <li>利用可能サービス</li> <li>給与明細電子</li> <li>ス</li> </ul> | affag<br>e-革新サー<br>化サービ      | ービスからのお知らせ                        | 料5年18月9日<br>1234 文部<br>ログフ      |
| 2 革新<br>HOME ①<br>利用可能サービス                                                        | #新餐<br>(化サービ<br>●革新サー        | ett:<br>だる:<br>セスからのお知らせ          |                                 |
| 2 単新<br>HOME 1<br>利用可能サービブ<br>2<br>約与明細電子<br>ス                                    | 1位度<br>化サービ<br>本新サー<br>管理者から | ette<br>KK<br>ビスからのお知らせ<br>のお知らせ  |                                 |
| 2 単新<br>HOME 1<br>利用可能サービン<br>2<br>総与明細電子<br>ス                                    | 1竹田<br>卒新サー<br>合理者から         | etti<br>KK:<br>ビスからのお知らせ<br>のお知らせ |                                 |

※ どの画面からも、「HOME」メニューを押すことで、 「トップ画面」を表示できます。

「登録情報」メニューを押します。

2 「登録情報参照画面」が表示されます。

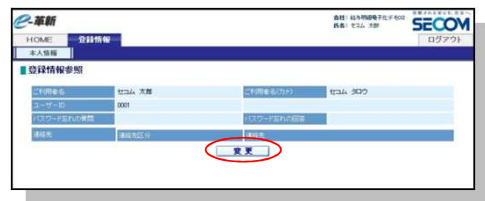

•

「変更」ボタンを押します。

| - adve dell | ř.                |                      |                                                                |                                                                          |                                                                                                    | 会社:45年明<br>氏名:セコム                                 | 280 SECO        |
|-------------|-------------------|----------------------|----------------------------------------------------------------|--------------------------------------------------------------------------|----------------------------------------------------------------------------------------------------|---------------------------------------------------|-----------------|
| HOME        | - 81              | i thi <del>fic</del> |                                                                |                                                                          |                                                                                                    |                                                   | ログアウト           |
| 本人情報        |                   | 1                    |                                                                |                                                                          |                                                                                                    |                                                   |                 |
| © 前のべ       | ニノに戻る             |                      |                                                                |                                                                          |                                                                                                    |                                                   |                 |
| 登録情         | 報変更               |                      |                                                                |                                                                          |                                                                                                    |                                                   | ・印の付いたものは必須項目です |
| 110886      |                   | tral 7               | 185                                                            |                                                                          | ご利用者名(カナ)                                                                                                    | tak 300                                           | 2               |
| 1-19-10     |                   | 0001                 |                                                                |                                                                          |                                                                                                    |                                                   |                 |
| iao-re      |                   |                      | (4:9)                                                          | 英数平〉                                                                     | /129- <b>168</b>                                                                                             |                                                   | (半角·英数字)        |
| (29-16)     | 和の解剖              | 1070F07              | 5前は?                                                           |                                                                          | パスワード忘れの回答                                                                                                   | চিহ                                               | 1               |
|             |                   | 诸福地区分                |                                                                | 通信先                                                                      |                                                                                                    | _                                                 |                 |
|             |                   | メールアドレ               | 21                                                             | demod                                                                    | emo®demo.co.jp                                                                                               |                                                   |                 |
| 122         |                   | メールアドレ               | 7.2                                                            |                                                                          |                                                                                                    |                                                   | メールアドレス         |
|             |                   | 20001                |                                                                | -                                                                        |                                                                                                    |                                                   | MELET XF        |
|             |                   | max.#.8.1            |                                                                | _                                                                        |                                                                                                    |                                                   |                 |
|             | T.                |                      |                                                                |                                                                          |                                                                                                    |                                                   |                 |
|             | 僅人情報              | の利用目的                | 当サイトからご<br>利用目的にご用<br>「収集した個人<br>・a車新サービ<br>・a車新サービ<br>※解社の個人1 | 登録。 ただく個人1<br>間違いただいたうえ<br>情報の利用目前<br>スをご提供するう<br>スをご提供する利<br>動用[実践方針]こつ | ▲撮よ、以下に示す利用目的の」で、情報をご整確ください。<br>で、情報をご整確ください。<br>12<br>ださる景となる連絡に利用します<br>個内で取扱い、第三番へ提供す<br>きましては、こちらからご確認とな | 範囲内で利用、たしま<br>*。<br>*&ことはありません。<br>2 <u>8.5</u> . | ¢₹•             |
|             | 北京·科·利利日本<br>(11) | を予化サービス<br>R #31     | ・結本明確電子<br>みご登録くださ                                             | 化サービスバロは、<br>、N                                                          | 電話番号を利用する保給はあり                                                                                               | ません。他のeー革新t                                       | ナービスをご利用時の      |

「パスワード忘れの質問」、「パスワード忘れの回答」 と、「メールアドレス」を入力し、「更新」ボタンを 押します。

- 「メールアドレス確認テスト」ボタンを押すと、 確認メールを送信して、登録先の確認が行えます。
- 「メールアドレス確認テスト」では、そのまま 登録する旨の確認メッセージが表示されます。 [OK]ボタンを押すことで、更新を完了できます。
- この画面で登録されたメールアドレスは、 管理者からも参照できません。プライベートの アドレスをご登録いただいても結構です。
- リマインダー登録は、パソコンと、携帯で共通です。 どちらかの変更で、他方も変更されます。
- 携帯等で着信指定されている方は、事前に 以下のドメイン(@から後ろ)のメールアドレス を許可しておいてください。 pa.e-kakushin.com

### ~スマートフォン編~

1「サービストップ画面」を表示します。

| e-革新            |   |
|-----------------|---|
| サービストップ 本人情報    |   |
| ご利用可能サービス       |   |
| セコム安否確認サービス     | > |
| 給与明細電子化サービス     | > |
| 揭示板             | > |
| e-革新サービスからのお知らせ |   |
| 現在お知らせはありません。   |   |
| 管理者からのお知らせ      |   |
| 現在お知らせはありません。   |   |

2「本人情報画面」が表示されます。

| e-革新          |   |
|---------------|---|
| サービストップ本人情報   |   |
| パスワード         | > |
| 連絡先           | > |
| 居住地/ 勤務地      | > |
| 使用言語          | > |
| パスワード忘れの質問と回答 |   |
| 自主報告専用のURL送信  |   |

3「パスワード忘れ画面」が表示されます。

| 戻る パスワード忘れ |
|------------|
| パスワード忘れの質問 |
| パスワード忘れの回答 |
|            |
| 更新         |
|            |
|            |
|            |

「本人情報」メニューを押します。

「パスワード忘れの質問と回答」を押します。

「パスワード忘れの質問」、「パスワード忘れの回答」 を入力し、「更新」ボタンを押します。

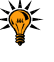

🔆 リマインダー登録は、パソコンと、携帯で共通です。 どちらかの変更で、他方も変更されます。

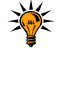

◎ 携帯等で着信指定されている方は、事前に 以下のドメイン(@から後ろ)のメールアドレス を許可しておいてください。 pa.e-kakushin.com

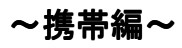

1「本人情報変更」を選択します。

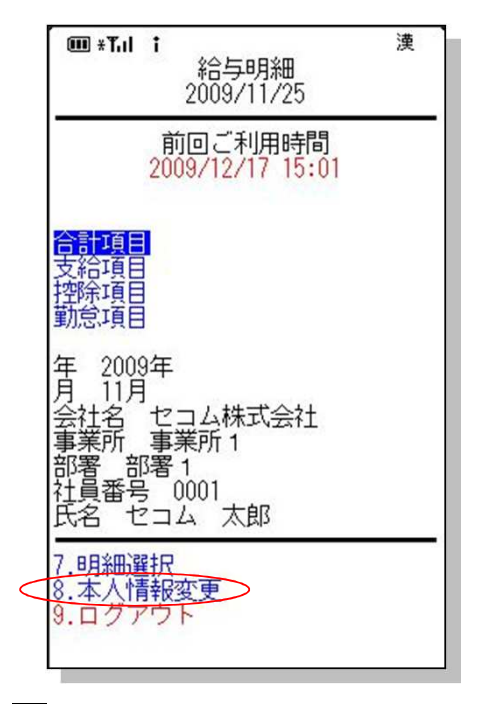

2「本人情報変更画面」が表示されます。

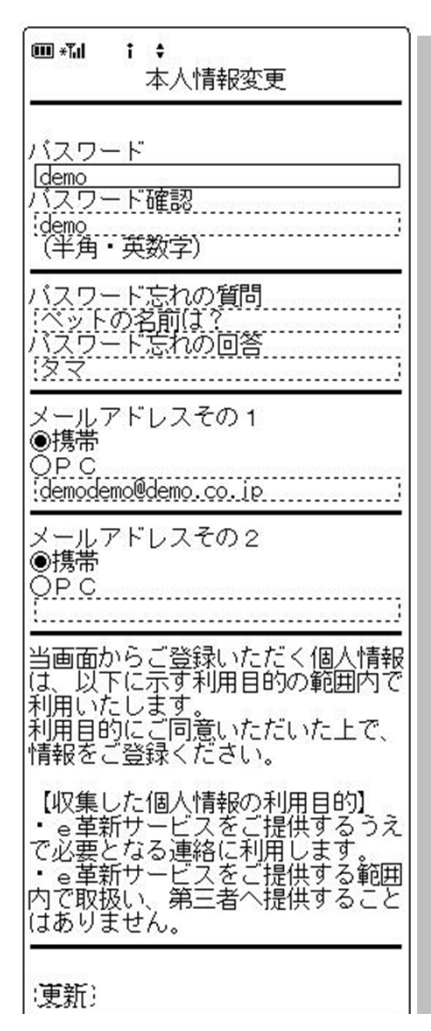

どの画面からも、「本人情報変更」を選ぶことで、 「本人情報変更画面」を表示できます。

「パスワード忘れの質問」、「パスワード忘れの回答」 と、「メールアドレス」を入力し、 「更新」ボタンを押します。

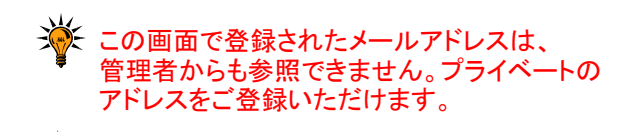

リマインダー登録は、パソコンと、携帯で共通です。 どちらかの変更で、他方も変更されます。

携帯等で着信指定されている方は、事前に 以下のドメイン(@から後ろ)のメールアドレス を許可しておいてください。 pa.e-kakushin.com